# Mail merge with ... write

We support two Office programmes for creating form letters:

- Microsoft Word (word export)
- OpenOffice, LibreOffice

Depending on which Office programme you have installed, the following menu items will open under People:

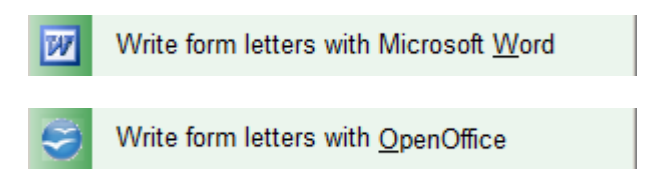

This article covers areas that apply to both Office programmes.

# Main dialogue

To create a mail merge, select **People/Serial letter** Write with Microsoft Word. Via the menu item **Export persons/addresses** menu item will also take you to the mail merge screen.

| Address export                                                                                              |                 | ×            |
|----------------------------------------------------------------------------------------------------|-----------------|--------------|
| Layout<br>PERSONEN.DOC<br>D:\PCCADDIE\USER_1\DATEN\<br>Split mark: Tabulator<br>Salutation: Mr, Mrs, Family | Edit            | Export       |
| Persons group                                                                                               |                 | Address file |
| All members Order                                                                                           | Defi <u>n</u> e | Mailmerge    |
| Alphabet (Names)                                                                                            | Edit            | 😒 Note       |
|                                                                                                    |                 | Nap Map      |
| WITH and WITHOUT direct-debit                                                                               | Define          |              |
| Families together mail addr., ex                                                                            | dra. 💌          | Quit         |

# **Default settings**

Before you create the form letter, it is necessary to create a *group of people* and the *sequence* must be determined.

All members receive a letter from their golf club with congratulations for the new year.

- For this example, select Group of people "All members".
- By pressing the button **Output** button, the personal data for the mail merge is saved in the file selected for **Layout** is set.
- Under *Layout* you should ensure that it is a "\*.doc" document before creating a mail merge. The path is preset by PC CADDIE.

#### Create mail merge

Now click on the button Serienbrief:

| Serial letters  |                                         |          | ×        |
|-----------------|-----------------------------------------|----------|----------|
| Serial letters: |                                         |          |          |
| Test.DOC        | 17.12.04                                | 16:10:16 |          |
| Circular.DOC    | 17.12.04                                | 16:10:16 |          |
|                 |                                         |          |          |
|                 |                                         | (50)     | <u> </u> |
| <b>*</b>        | Create new serial letter with the draft | e-j      |          |
| W               | Edit the selected serial letter         | F7       |          |
|                 | Open file of serial letters             | F6       |          |
| 2               | Update list of serial letters           | (FS      |          |

In this window you can see the mail merge letters already in use. To create a new form letter, please click on *Create new mail merge based on a template* (F9). This allows you to retrieve any Office document from any path on your computer and then save it as a template.

| Create new serial letter                                      | ×        |
|---------------------------------------------------------------|----------|
| <u>C</u> reate new serial letter with this reference:         |          |
|                                                               | X Cancel |
| (Letter will be saved under this name.)                       |          |
| Use this draft for the letter:                                |          |
| Empty.docx 22.10.18                                           |          |
| Information1.DOC 17.12.04                                     |          |
| PC CADDIE - Club empty letter.DOC 17.12.04                    |          |
| _PCC_BRF.DUC 17.06.97                                         |          |
|                                                               |          |
|                                                               |          |
|                                                               |          |
|                                                               |          |
|                                                               |          |
| File: D:\PCCADDIE\TEMPLATE\                                   |          |
| 🔶 Get new draft F9 🔷 Edit draft F7                            |          |
| 😂 Open file with drafts F6 😂 Open file with serial letters F4 |          |
| Use this serial letter privatly for this user                 |          |
|                                                               |          |
| When you enter a reference and select a draft,                |          |
| the letter will be generated automatically in word            |          |
| and will be saved under the reference.                        |          |
|                                                               |          |

Activate the desired template and enter a **subject** for the mail merge. In our example, we use the template "PC CADDIE Club blank letter" and enter "Happy New Year" as the subject. To edit an existing template, simply click on the button **Edit template** (F7). With the button **Open template folder** (F6) button opens the template folder. You can get a new template with **F9**, You can update the list with the **F5**. Then confirm with **OK**.

Depending on the Office programme activated, Microsoft Office Word or OpenOffice Writer will open.

### Edit / use mail merge

| Serial letters  |                                         | ×        |
|-----------------|-----------------------------------------|----------|
| Serial letters: |                                         |          |
| TestDOC         | 17.12.04                                | 16:10:16 |
| Circular.DOC    | 17.12.04                                | 16:10:16 |
|                 |                                         |          |
|                 |                                         |          |
|                 | Create new serial letter with the draft | F9       |
|                 | Edit the selected serial letter         | F7       |
|                 | Open file of serial letters             | F6       |
| 2               | Update list of serial letters           | F5       |
|                 |                                         |          |

Select the desired mail merge and click on *Edit or use the selected mail merge* button.

Edit / use mail merge with ...

Microsoft Word

OpenOffice

# Print mail merge

Print mail merge with...

Microsoft Word

OpenOffice

### Annotate mail merge

If you work with the module CRM\DMS , you can note the mail merge in each person mask to complete it. The button *Note* button makes this possible:

| Annotation                                                                              | ×                              |
|-----------------------------------------------------------------------------------------|--------------------------------|
| Last printing: 18.10.18 - 11:04:14 (1 Records) Record output in the following category: | ✓ Note     ✓ Note     ✓ Cancel |
| Additional text:                                                                        |                                |
|                                                                                         |                                |
| Attached document:<br>Happy New Year.doc                                                |                                |
| <u>D</u> ate: 22.10.18 <u>T</u> ime: 14:56:47                                           |                                |
| Status: Vone                                                                            |                                |
| Privat New                                                                              |                                |
| Verify export list F7                                                                   |                                |

At the top of the screen you can see the current data record, which can be **annotation** is suggested.

Specify the category under which the letter is to be annotated, the text of the annotation and then attach the desired document. The button *Check export list* (F7) shows for which persons a note is created.

Once you have made all the entries, the note can be created using the **Note** button to definitively start the note:

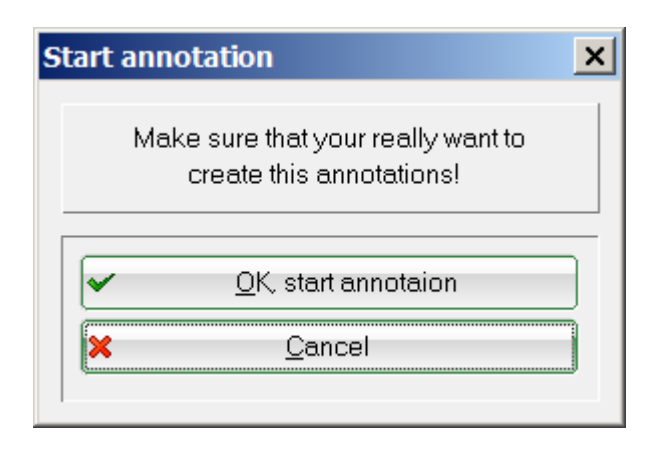

Confirm this dialogue again with OK, start annotation.

PC CADDIE then stores the following note in each person mask of the affected person group:

| Info: 15          |           |          | x                                                                          |
|-------------------|-----------|----------|----------------------------------------------------------------------------|
| memo todo         | contact p | erson Co | ntact general overview correspondence E-Mail Changes to the data Search    |
| √15.06.16         | 13:06     | TERM     | Discuss membership status / 15.06.16-16:41-test: /                         |
| ✔16.06.16         | 21:10     | TURAN    | OK:Project Competition / Sie wurden erfolgreich angemeldet. / Member, Paul |
| ✔16.06.16         | 21:23     | TURAB    | OK:16.06.16 Project Competition / CD1 / @TURN:000004-01-1-00000013-1 0     |
| ✓21.06.16         | 16:24     | TURAB    | OK:10.06.16 Testcup / CD1 / @TURN:000001-01-1-00000003- 1 10:08 /          |
| ₹23.06.16         | 15:16     | TURAN    | OK:PC CADDIE Cup / Sie wurden erfolgreich angemeldet. / Member, Paul (Mer  |
| ₹23.06.16         | 20:53     | TURAB    | OK:23.06.16 PC CADDIE Cup / CD1 / @TURN:000011-01-1-00000017- 1 0:00       |
| <b>√</b> 20.07.16 | 12:32     | TURAN    | OK:PC CADDIE Cup / Sie wurden erfolgreich angemeldet. / Member, Paul (Mer  |
| ✓20.07.16         | 15:38     | TURAB    | OK:20.07.16 PC CADDIE Cup / CD1 / @TURN:000015-01-1-00000019- 1 0:00       |
| ✓21.07.16         | 16:35     | TURAN    | OK:Gentlemen day / Sie wurden erfolgreich angemeldet. / Member, Paul (Men  |
| <b>√</b> 28.09.16 | 09:55     | TURAN    | OK:3. Jura Cup / Sie wurden erfolgreich angemeldet. / Member, Paul (Membe  |
| <b>√</b> 28.09.16 | 09:55     | TURAN    | OK:1. Jura Cup / Sie wurden erfolgreich angemeldet. / Member, Paul (Membe  |
| <b>√</b> 03.10.16 | 18:10     | TURAN    | OK:Tournament name / Sie wurden erfolgreich angemeldet. / Member, Paul (I  |
| ✓25.11.17         | 15:14     | TURAN    | OK:25.11.17 Christmas competition / SPED-tito / @TURN:000036-01-1-000000   |
| ✓22.10.18         | 14:56     | LETT     | Happy New Year / Sir / Dr. Paul von Member / Hasslerstrasse 15 / 52055 Aac |
| Contact Pe        | ers       |          | :@ANSP                                                                     |
|                   |           | FAM 2    | Omember, Petra (04393/3949593)                                             |
|                   |           |          |                                                                            |
|                   |           |          |                                                                            |
|                   |           |          |                                                                            |
|                   |           |          |                                                                            |
|                   |           |          |                                                                            |
|                   |           |          |                                                                            |
|                   |           |          |                                                                            |
|                   |           |          |                                                                            |
|                   |           |          |                                                                            |
|                   |           |          |                                                                            |
|                   |           |          |                                                                            |
|                   |           |          |                                                                            |
|                   |           |          |                                                                            |
|                   |           |          |                                                                            |
|                   |           |          |                                                                            |
|                   |           |          |                                                                            |
|                   | Ontions   |          |                                                                            |
|                   |           | pergle   |                                                                            |

# Create individual letter using a template

To create an individual letter using a template, call up a person and click in the respective person mask on *Word/Export* or *Writer/Export* (depending on the Office programme).

| Export person                                    | ×                  |
|--------------------------------------------------|--------------------|
| von Member, Dr. Paul (mepa)                      | <u>✓ <u>0</u>K</u> |
| Export only this address                         |                    |
| Create automatically a letter (maybe with ref.!) |                    |
| Reference:                                       | Cliphoord          |
| (Letter will be saved under this name.)          |                    |
| Use this draft for the letter:                   |                    |
| Empty.docx 22.10.18                              |                    |
| Information1.DOC 17.12.04                        | Set up             |
| PCC BREDOC 17.06.97                              |                    |
| File: D:\PCCADDIE\TEMPLATE\                      |                    |
| 🔶 Get new draft F9 📀 Edit draft F7               |                    |
| Ca Open draft file F6 Ca Open letter file F4     |                    |
| Attach to existing file Families together        | X <u>C</u> ancel   |

Activate the option "Automatically create a letter" and specify a template for the letter. This dialogue is structured in the same way as the dialogue for serial letters. Once you have made all the changes, click **OK**. The relevant Office programme will then open; in our example, the fields in the template are already filled appropriately for "Günter Ackermann". You can now work with the Word document as usual. After closing the document, the following window appears with the attached document:

| Info: PC CADDIE - Club enpty letter.DOC                                                                                                    | ×                                      |
|----------------------------------------------------------------------------------------------------|----------------------------------------|
| Address: mepa Member; von, Dr. Paul   Contact person: Select F3   Project: F4                                                                                                    | ✓ <u>OK</u> F12<br>Save F11<br>Done F3 |
|                                                                                                    |                                        |
| Subject: PC CADDIE - Club enpty letter.DOC                                                                                                    |                                        |
| Dr Paul von Member                                                                                                    | Project                                |
| 1234 Example                                                                                                    | Checkback                              |
| (Families together)                                                                                                    | Answer       Image: Stamp              |
|                                                                                                    | ▲ Link info                            |
| Eixed date:       22.10.18       Time:       15:11       Duration:       :         Follow-up:       22.10.18       Time:       15:11       0       Image: Comparison of the second second secon | Call                                   |
| For: STimo Tester From: Timo Tester                                                                                                    |                                        |
| Visable: QAll users Done:                                                                                                    |                                        |
| Status: Otodo                                                                                                    |                                        |
| <u>C</u> reated: <u>C</u> hanged:                                                                                                    |                                        |
| Show in <u>s</u> taff timetable IV New entry                                                                                                    |                                        |
| Attachment: C:\Users\monstruletul\Documents\an PC CADDIE\Member, von, 🚵 🔄                                                                                                    |                                        |
| open attachment F6 open address F7                                                                                                    | X <u>C</u> ancel                       |

Make all the required entries according to your needs and exit the window with OK (F12). The document has now been saved in the person mask for "Günter Ackermann".

# **Export addresses**

Click on the button **Address file** button at Hauptdialog to export the addresses:

🔒 Address file

| Address file                                                                                                    | ×    |
|----------------------------------------------------------------------------------------------------|------|
| You can open the address file in Word or copy<br>it to another destination:                                                                                                    | Zuit |
| Open export file with <u>W</u> ord                                                                                                    |      |
| Open export file with <u>E</u> xcel                                                                                                    |      |
| Open blank letter in Word                                                                                                    |      |
| Copy export file to this directory:                                                                                                    |      |
| Target directory: DA Compared Compared |      |

You have the option of exporting the addresses either to Word or Excel. The export file in Excel is particularly recommended if you want to print out the addresses or use them for other purposes. Please remember that this is an HTML file and you will have to save it again as an Excel file. You can also copy the file to any destination or open a blank letter.

### **Document storage locations**

In PC CADDIE, documents are saved in different folders.

| Folder                     | Folder content |
|----------------------------|----------------|
| Attached Individual letter |                |
| Mail merge                 | Mail merge     |
| template                   | Templates      |

| PCCADDIE                 |                    |                |                                                 |                 |                 |                 |       |
|--------------------------|--------------------|----------------|-------------------------------------------------|-----------------|-----------------|-----------------|-------|
|                          | LOCALDISK (D:)     | PCCADDIE •     |                                                 |                 | ▼ 100           | Search PCCADDIE |       |
| Organize 🔻 [ Open        | Include in library | ▼ Share with ▼ | Burn New folder                                 |                 |                 | 8               | - 🗌 🤇 |
| 👠 monstruletul           |                    | Name 🔺         |                                                 | Date modified   | Туре            | Size            |       |
| Computer                 |                    | ATTACHED       |                                                 | 22.10.2018 15   | :14 File folder |                 |       |
| Local Disk (C:)          |                    | L DATEN        |                                                 | 22.10.2018 15   | :21 File folder |                 |       |
| -8df8426a.7c98.76        | 011104267200       | L DRUCKER      |                                                 | 21.11.2016 20   | :07 File folder |                 |       |
| 1 al                     | b4=520784          | 👢 FONTS        |                                                 | 22.07.2015 16   | :11 File folder |                 |       |
| Adis                     |                    | 👢 FTP          |                                                 | 22.07.2015 16   | :11 File folder |                 |       |
| an PC CADDIE             | -                  | 👢 graphics     |                                                 | 19.02.2018 12   | :46 File folder |                 |       |
|                          |                    | 👢 HTML         |                                                 | 29.08.2018 19   | :04 File folder |                 |       |
| books                    |                    | 👢 IMPORT       |                                                 | 26.09.2018 11   | :21 File folder |                 |       |
| Buletine                 |                    | 👢 INDEX        |                                                 | 15.10.2018 14   | :08 File folder |                 |       |
| e870e6409a11da           | e3d3               | 👢 INFO         |                                                 | 22.07.2015 16   | :11 File folder |                 |       |
| e Hi Emi                 |                    | 👢 INTRANET     |                                                 | 22.10.2018 09   | :49 File folder |                 |       |
| EmiFromC                 | -                  | 👢 leader       |                                                 | 25.07.2016 16   | :19 File folder |                 |       |
| The Collies              |                    | 👢 MAIL         |                                                 | 22.07.2015 16   | :11 File folder |                 |       |
| mails                    |                    | 📜 MAILMERGE    |                                                 | 22.10.2018 14   | :40 File folder |                 |       |
| Ny ePools                |                    | 👢 Mustermann   | Date created: 22.07                             | 29 09 2018 18   | :15 File folder |                 | _     |
| MyEirstAppTest           |                    | 👢 PICTURES     | Size: 57,0 KB                                   | 12              | :56 File folder |                 |       |
| Navison                  |                    | 👢 SERVICE      | Folders: test, test\$,<br>Files: Circular, Test | tito, tito\$ 14 | :39 File folder |                 |       |
| PCCADDIE                 |                    | 👢 SERVICES     |                                                 | 16.10.2018 10   | :33 File folder |                 |       |
| The Participant          |                    | 👢 SICHER01     |                                                 | 19.02.2018 12   | :38 File folder |                 |       |
| Program Files            |                    | 👢 SICHER02     |                                                 | 02.10.2018 11   | :26 File folder |                 |       |
| Program Files (xt        | 6)                 | 👢 SICHER03     |                                                 | 19.02.2018 12   | :37 File folder |                 |       |
|                          | <b>_</b>           | - 👢 TEMPLATE   |                                                 | 22.10.2018 15   | :11 File folder |                 |       |
| MAILMERGE<br>File folder | Date modified: 22. | 10.2018 14:40  |                                                 |                 |                 |                 |       |

Further information on **Storage locations of the documents** for:

OpenOffice